# **EMERALD TREASURY MANAGEMENT SERVICES** DIGITAL UPGRADE FIRST-TIME LOGIN INSTRUCTIONS

## **CREATE YOUR STONE BANK ID**

You will receive an enrollment email. This email will include a first-time login link.

You will need your Company ID (EIN) and your Treasury User ID to login.

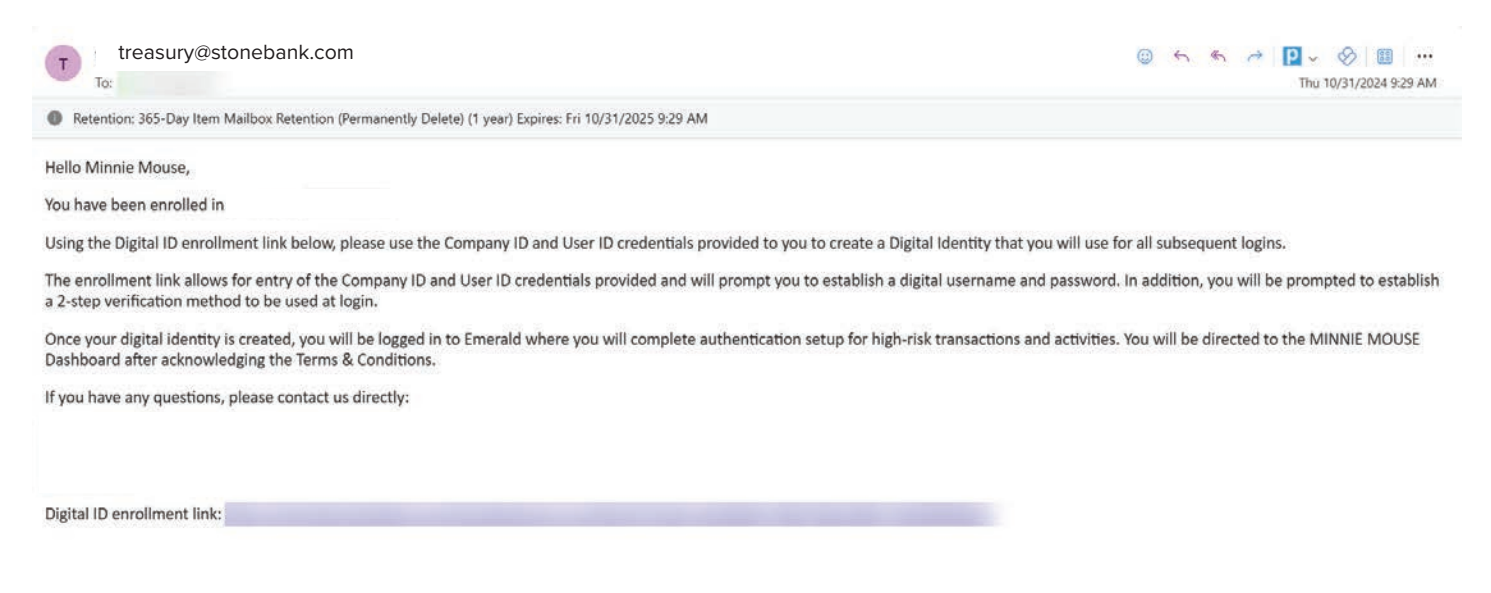

Click the link in the email and input your Company ID (EIN) and Treasury User ID.

#### Click "Submit."

| Login                                                                                                    | and the   | Login                                |                                                                          |                                                                               |
|----------------------------------------------------------------------------------------------------|-----------|--------------------------------------|--------------------------------------------------------------------------|-------------------------------------------------------------------------------|
| Input your Treasury Company ID and Treasury User ID to begin the enrollment process. You<br>prompted to complete profile details, as well as select a user name and password. | i will be | Input your Treasu<br>prompted to com | ry Company ID and Treasury User<br>plete profile details, as well as sel | ID to begin the enrollment process. You will<br>ect a user name and password. |
| Company ID * Enter Company ID.                                                                                                    |           | Company ID *                         | 123456789                                                                |                                                                               |
| Login ID * Enter Login ID                                                                                                    | OT A      | Login ID *                           | minnietmtest                                                             |                                                                               |
| Submit Reset                                                                                                    | C         | Submit                               | Reset                                                                    |                                                                               |

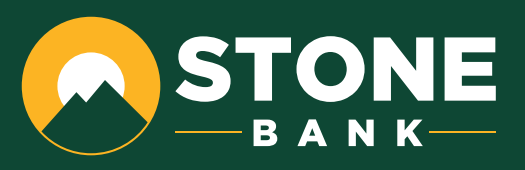

## Click "Create my Stone Bank ID"

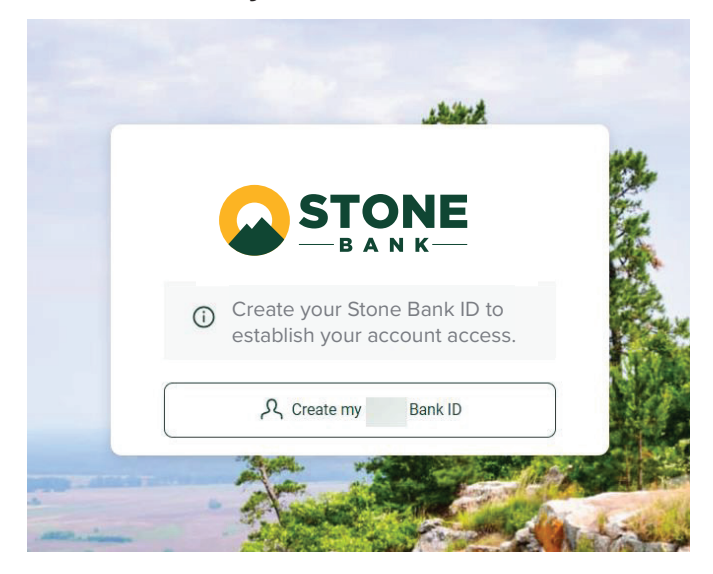

Fill out the form with your information.

| -                                                     |                                    |                           | —в А                            | A N K—                          |
|-------------------------------------------------------|------------------------------------|---------------------------|---------------------------------|---------------------------------|
| <ul> <li>Create your St<br/>establish your</li> </ul> | tone Bank ID to<br>account access. | ① Cr<br>es                | eate your Sto<br>tablish your a | ne Bank ID to<br>ccount access. |
| Create your                                           | Bank ID                            | Creat                     | te your                         | Bank ID                         |
| Verify your profile                                   | e information                      | Ve                        | erify your profile              | information                     |
| First name (Required)                                 |                                    | First name (Rec<br>Minnie | quired)                         |                                 |
| Last name (Required)                                  |                                    | Last name (Rec<br>Mouse   | quired)                         |                                 |
| Email                                                 |                                    |                           |                                 |                                 |
| Email (Required)                                      | 1 m 1                              | Email<br>Email (Required  | 1)                              |                                 |
|                                                       | 100                                |                           | -).                             |                                 |
| Phone Number                                          |                                    | Phone Numb                | er                              |                                 |
| Country                                               |                                    | Country -                 |                                 |                                 |
| +1 Home                                               |                                    | +1                        | Home                            |                                 |
| US/Canada<br>Country                                  |                                    | US/Canada                 |                                 | 20                              |
| +1 Mobile                                             |                                    | Country -                 | 00000                           |                                 |
| US/Canada                                             | <b>?</b>                           | +1                        | Mobile                          |                                 |
| Country - Work-                                       | 2                                  | US/Canada                 |                                 |                                 |
| +1 +1111111111                                        |                                    | +1                        | +1111111111111                  |                                 |
|                                                       |                                    |                           |                                 |                                 |

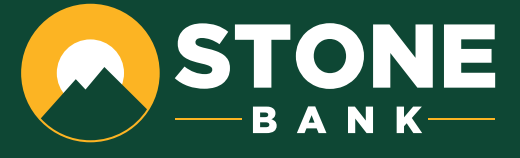

## **CREATE YOUR CREDENTIALS**

This will include creating a username and inputting a password twice.

Click "Next"

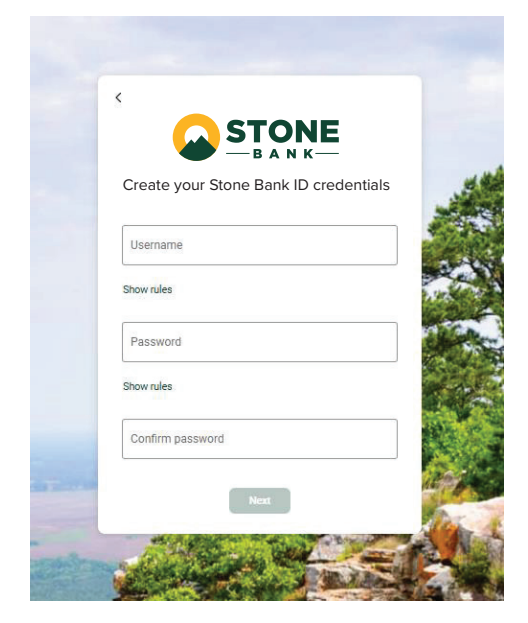

| STONE                                 |
|---------------------------------------|
|                                       |
| Create your Stone Bank ID credentials |
| Usemame                               |
| minnietmtest                          |
| Show rules                            |
| Password                              |
|                                       |
| Show rules                            |
| Confirm password                      |
|                                       |
|                                       |
| Next                                  |
|                                       |

## SET UP YOUR 2-STEP VERIFICATION.

#### Click "Get Started"

You will choose from a list of options to use for your login 2-Step Verification. Select your choice and follow the prompts.

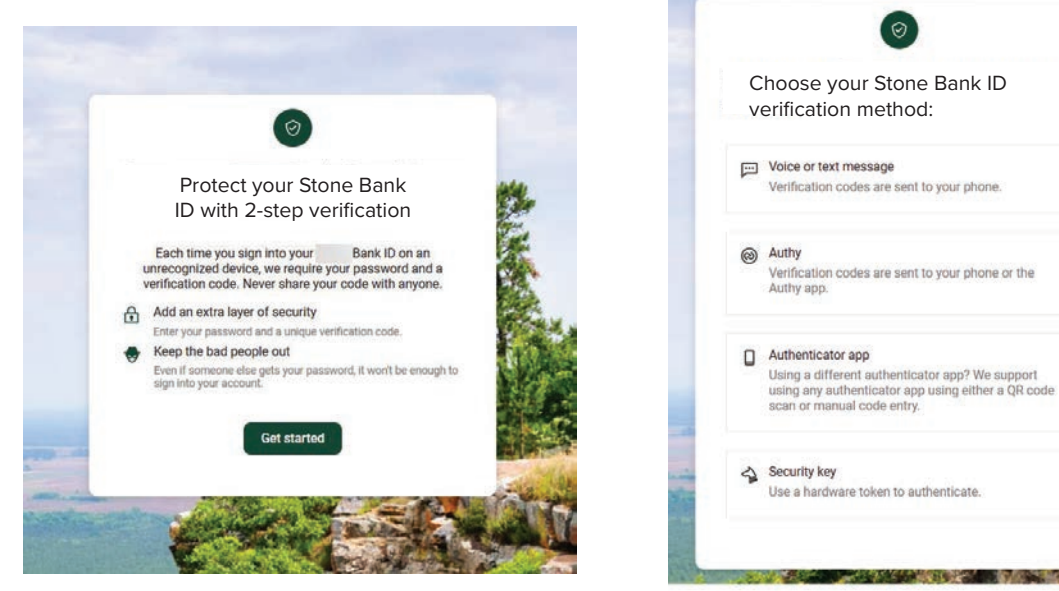

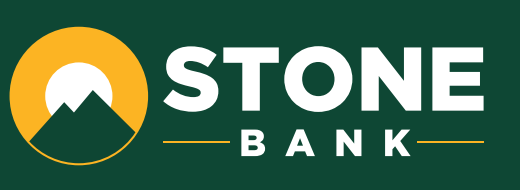

ALC: NO POST OF ALC: NO POST

1940

Once login 2FA is setup, you will get a confirmation.

#### Click "Done"

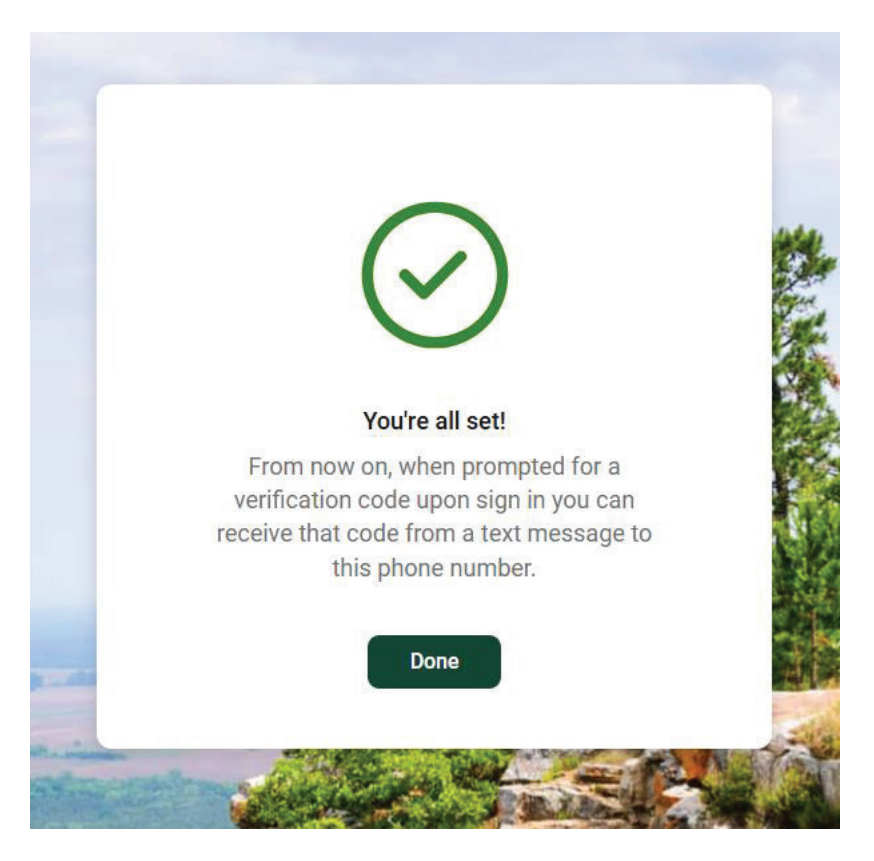

#### SETUP AUTHENTICATION METHOD

You must now setup your Authentication Method for any high risk actions (ACH, wires, etc).

Depending on the company, this could be Out of Bound (text/phone call) or a Symantec Token.

Continued on next page.

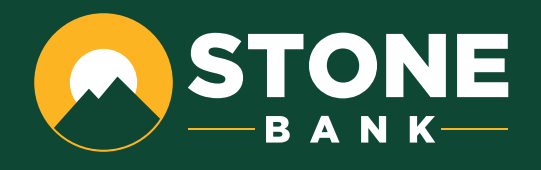

Out of Bound: Select the **"Add Phone Number**" option for either Text Message or Automated Phone call to receive the secure access code.

Enter in the number and click "Verify Number".

| For authentica<br>receive text m<br>identity by res<br>within the Tre | ation purposes when working with tra-<br>nessages (SMS) and automated phor<br>sponding to a text message or autom<br>aasury Management platform. | insactions, please provide phone r<br>le calls. You may be prompted to v<br>ated phone call when working with | rumbers to<br>rerify your<br>n transactions |
|-----------------------------------------------------------------------|----------------------------------------------------------------------------------------------------|----------------------------------------------------------------------------------------------------|---------------------------------------------|
| Text Mes                                                              | ssage (SMS)                                                                                                    |                                                                                                    |                                             |
| Get a prom                                                            | npt via text message and reply to veri                                                                                                    | y your identity.                                                                                              |                                             |
| Add Ph                                                                | none Number                                                                                                    |                                                                                                    |                                             |
| Automat                                                               | ted Phone Call                                                                                                    |                                                                                                    |                                             |
| Receive a p                                                           | prompt via automated phone call and                                                                                                    | reply to verify your identity.                                                                                |                                             |
| Add Ph                                                                | none Number                                                                                                    |                                                                                                    |                                             |
| You can only<br>your security                                         | enter this information one time. You r<br>phone numbers.                                                                                         | nust contact your financial institu                                                                           | tion to change                              |
|                                                                       |                                                                                                    |                                                                                                    | Done                                        |

| Receive a text messag | ge (SMS) and reply to verify your ider | ntity. |
|-----------------------|----------------------------------------|--------|
| Phone Number:         |                                        |        |
| Use same number       | for automated phone calls              |        |
| Verify Number         | Cancel                                 |        |

Enter the code received and click "Verify Number"

| A text message (SMS) v<br>Password below. | as sent to your phone. We need to verify your identity for the security of the account. Please enter your One Time | • |
|-------------------------------------------|----------------------------------------------------------------------------------------------------|---|
| Phone number:                             |                                                                                                    |   |
|                                           |                                                                                                    |   |

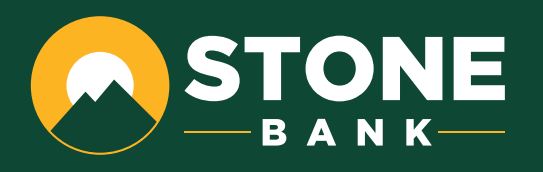

## Click "Done"

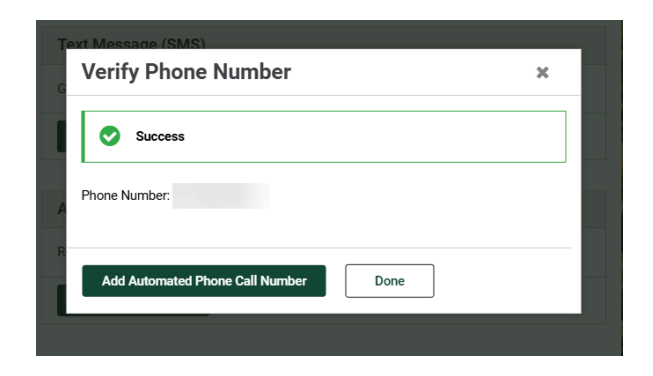

#### Click "Done"

| Fext Message (SMS)           |                                                                       |
|------------------------------|-----------------------------------------------------------------------|
| Get a prompt via text mess   | age and reply to verify your identity.                                |
| Phone number:                |                                                                       |
| Edit Phone Number            | Remove                                                                |
| Automated Phone Cal          | I                                                                     |
| Receive a prompt via auton   | nated phone call and reply to verify your identity.                   |
| Add Phone Number             |                                                                       |
| a can only enter this inform | ation one time. You must contact your financial institution to change |

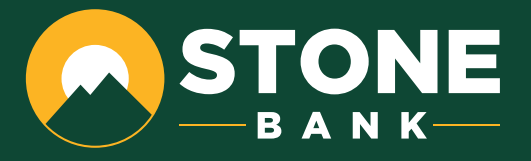

#### Scroll to the bottom to accept the terms and conditions.

|                                                                                                    | Charles Maria                                                                                                    |                                                                                                    | C Property            |
|----------------------------------------------------------------------------------------------------|----------------------------------------------------------------------------------------------------|----------------------------------------------------------------------------------------------------|-----------------------|
| erms & Conditions                                                                                                    |                                                                                                    | 📥 Download -                                                                                                    | Print                 |
| TERMS OF USE AND PRIVACY POLICY                                                                                                    |                                                                                                    |                                                                                                    |                       |
| The primary licensor for the online and/or mobile banking service you are using (the "Service") is Jack Henry & A                                                                                                    | Associates, Inc. (the "Provider"). By enrolling in our Service, you hereb                                                                                                    | by agree as follows:                                                                                                    |                       |
| (I) General. The Provider is not the provider of any of the financial services available to you through the Service, a                                                                                                    | and the Provider is not responsible for any of the materials, informati                                                                                                    | tion, products or services made available to you through the Service.                                                                                                    |                       |
| (ii) Provider Privacy Policy. Provider may access personal information while you use the Service. Provider may a alert you about Service-related events or actions that require your attention. If you grant permission to use phono device's location, Provider mile use the data when enclesing for nearby branch and ATM locations. If you grant per profile. If you grant permission to use a camera, Provider will use it when taking a picture to add an image to a tramaintains a privacy policy covering the personal and financial information described heat on Xeory of that privacy policy is available from your financial information. | cccess records held by your financial institution for such information is<br>information, Provider will use the phone number to pre-populate for<br>mission to use access photos, media or other files stored on your dra<br>ransaction or to capture images of a check that is being deposited or<br>situation's services and products, including auch information that may | as your phone number, home address or email address. Provider will use this contact informat<br>trms that expect a personal phone number for contacting. If you grant permission to use your<br>evice, Provider will use that information to add an image to a transaction and add a photo to your<br>r to add a photo to your profile. In addition to this Provider Privacy Policy, your financial instituti<br>y be gathered through use of this Service, such as the "Account information" and "Registration<br>or the service service and the service and the service servic | tion to<br>our<br>Jon |
| (III) Source of Information. The Service, at your direction, will retrieve your information maintained online by finan                                                                                                    | ncial institutions and billers with which you have customer relationsh                                                                                                    | hps, maintain accounts or engage in financial transactions and other log-in related information                                                                                                    | 1                     |
| using our services (including the content, they provide) to violate anyone's legal rights, such as memecul     reverse engineering our services or underlying technology, such as our machine learning models, to edi     using automated means to access content from any of our services in violation of the machine-readabl     using Al-generated content from our services to develop machine learning models or related AI technol     hiding or misrepresenting who you are in order to violate these terms     providing services that encourage others to violate these terms                                                               | uei property or privacy rights<br>tract trade secrets or other proprietary information, except as allowed<br>le instructions on our web pages (for example, robots txt files that dis<br>logy                                                                                                    | d by applicable law<br>isallow crawling, training, or other activities)                                                                                                    |                       |
| ✓ Lagree                                                                                                    |                                                                                                    |                                                                                                    |                       |
| Accept Cancel                                                                                                    |                                                                                                    |                                                                                                    |                       |
|                                                                                                    |                                                                                                    |                                                                                                    | -                     |

## IF YOU HAVE QUESTIONS OR NEED ASSISTANCE

Please don't hesitate to contact us at (833) 253-2265 or via email at CustomerService@StoneBank.com.

This and other guides can be found online at stonebank.com/digital-upgrade

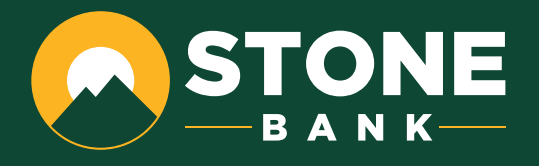